School of Health Sciences

#### GradeMark

#### Using GradeMark for Marking

**Steve McKinnell** 

Version 1 (5/11/14)

#### Access the Relevant Inbox

- Navigate to the appropriate TurnitinUK Inbox.
  - VITAL Module > Control Panel > View TurnitinUK Assignments
- This page will show all inboxes for all TurnitinUK assignments used in the module. Click on the relevant Inbox.

| DISCKOO2                |                                                                                                    |      |           | (0)[6          |     |
|-------------------------|----------------------------------------------------------------------------------------------------|------|-----------|----------------|-----|
| ⇒ C                     | https://vital.liv.ac.uk/webapps/portal/framesetjsp?tab_tab_group_id=_2_1&url=%2Fwebapps%2Fblackboard%2Fexecute%2Flauncher%3Ftype%3DCourse%26id%3D_12600_1%26url%3Eve | 3D   |           | ☆ 💩 💽          |     |
|                         | ASTR ACC                                                                                                    |      | 💄 Ste     | phen McKinnell | T   |
|                         | KPOOL + VIAL                                                                                                    |      |           |                |     |
|                         |                                                                                                    | Home | courses   | System Adm     | n.  |
|                         |                                                                                                    |      |           | Sync Grad      |     |
| $\boldsymbol{v}$        | Assignment 2                                                                                                    |      |           | -,             |     |
|                         |                                                                                                    |      |           |                |     |
|                         | e-Submission for Marking (Marker 1)                                                                                                    |      |           | Sync Grad      | s   |
| $\mathcal{O}$           |                                                                                                    |      |           |                |     |
|                         |                                                                                                    |      |           |                |     |
| $\overline{\mathbf{x}}$ | e-Submission for Marking (Marker 2)                                                                                                    |      |           | Sync Grad      | !5  |
|                         |                                                                                                    |      |           |                |     |
|                         |                                                                                                    |      |           |                |     |
| $\mathcal{D}$           | Test submission                                                                                                    |      |           | Sync Grad      | :5  |
|                         |                                                                                                    |      |           |                |     |
|                         |                                                                                                    |      |           | Sume Crad      |     |
| $\mathcal{I}$           | DR-11                                                                                                    |      |           | Sync Grug      | 1   |
|                         |                                                                                                    |      |           |                |     |
| 5                       | D8-2                                                                                                    |      |           | Sync Grad      | 15  |
| 2                       |                                                                                                    |      |           |                |     |
|                         |                                                                                                    |      |           |                |     |
| $\mathcal{T}$           | DR-3                                                                                                    |      |           | Sync Grad      | !5  |
|                         |                                                                                                    |      |           |                |     |
| _                       |                                                                                                    |      |           |                |     |
| J                       | DR-4                                                                                                    |      |           | Sync Grad      | :5  |
|                         |                                                                                                    |      |           |                |     |
|                         |                                                                                                    |      |           | Sync Grad      |     |
| $\mathcal{I}$           | Turntin 1                                                                                                    |      |           |                |     |
|                         |                                                                                                    |      |           |                |     |
| 7                       | Turnitin 2                                                                                                    |      |           | Sync Grad      | :5  |
|                         |                                                                                                    |      |           |                | 46  |
| (                       |                                                                                                    |      | ) 😬 🖭 🗐 🧕 | 03/11          | 201 |

| Blackboard Lear  | am × 🗖                                                                                                    |                                                                  |                                                |                           |                                 |                       |                         |                           |                    |
|------------------|----------------------------------------------------------------------------------------------------|------------------------------------------------------------------|------------------------------------------------|---------------------------|---------------------------------|-----------------------|-------------------------|---------------------------|--------------------|
| ⇒ C 🔒            | https://vital.liv.ac.uk/webapps/portal/f                                                                                                    | rameset.jsp?tab_tab_group_id=_2_1&url=%2Fweb                     | apps%2Fblackboard%2Fexecute%2                  | Flauncher%3Ftype%3        | 3DCourse%26id%3D_12             | e600_1%26url%3        | D                       |                           | ☆ 💩 💽 🛃            |
|                  |                                                                                                    |                                                                  |                                                |                           |                                 |                       |                         | 💄 Ste                     | phen McKinnell 🔹 🔻 |
| LIVERP           | OOL I VITAL                                                                                                    |                                                                  |                                                |                           |                                 |                       |                         |                           |                    |
|                  |                                                                                                    |                                                                  |                                                |                           |                                 |                       |                         | Home Courses              | System Admin       |
| 🛧 🖸 Year         | r 3 Physio > > TurnitinUK Assignments > <b>VI</b>                                                                                                    | EW TURNITINUK ASSIGNMENT                                         |                                                |                           |                                 |                       |                         |                           |                    |
|                  |                                                                                                    |                                                                  |                                                |                           |                                 |                       |                         |                           |                    |
|                  |                                                                                                    |                                                                  |                                                |                           |                                 |                       | Messages (1 New)        | English ▼ I Roadmap I ()  | ?) Help            |
| <b>4</b> • • • • |                                                                                                    |                                                                  |                                                |                           |                                 |                       | (incosuges (i new) i    | English · Troughnup T (   | y nap              |
| tur              |                                                                                                    |                                                                  |                                                |                           |                                 |                       |                         |                           |                    |
|                  | Editoria de la companya de la companya de la |                                                                  |                                                |                           |                                 |                       |                         |                           |                    |
| Assigni          | Euit assignment Elbra                                                                                                    |                                                                  |                                                |                           |                                 |                       |                         |                           |                    |
| About t          | this page                                                                                                    |                                                                  |                                                |                           |                                 |                       |                         |                           |                    |
| This is yo       | our assignment inbox. To view a paper, click t                                                                                                    | he paper's title. To view an Originality Report, click the paper | 's Originality Report icon in the similarity c | olumn. A ghosted icon inc | dicates that the Originality Re | eport has not yet bee | en generated.           |                           |                    |
| Turnit           | tin 1                                                                                                    |                                                                  |                                                |                           |                                 |                       |                         |                           |                    |
| INBOX            | NOW VIEWING: NEW PAPERS V                                                                                                    |                                                                  |                                                |                           |                                 |                       |                         |                           |                    |
| Subm             | nit export                                                                                                    |                                                                  |                                                |                           |                                 |                       | GradeMark Report   Rost | er Sync I Edit assignment | settings           |
|                  | AUTHOR                                                                                                    | TITLE                                                            | SIMILARITY                                     | GRADE                     | RESPONSE                        | FILE                  | PAPER ID                | DATE                      | -                  |
|                  | Stephen McKinnell                                                                                                    | Assignment 1                                                     | 98%                                            | /                         | 2,                              |                       | 35555013                | 06-Oct-2014               |                    |
|                  | Laura Blundell                                                                                                    | no submission                                                    | -                                              | ľ                         |                                 | -                     | _                       | Late                      |                    |
|                  |                                                                                                    |                                                                  |                                                |                           |                                 |                       |                         |                           |                    |

This Inbox shows two enrolled students (non-anonymous submissions) and only 'Stephen McKinnell' has submitted an assignment.

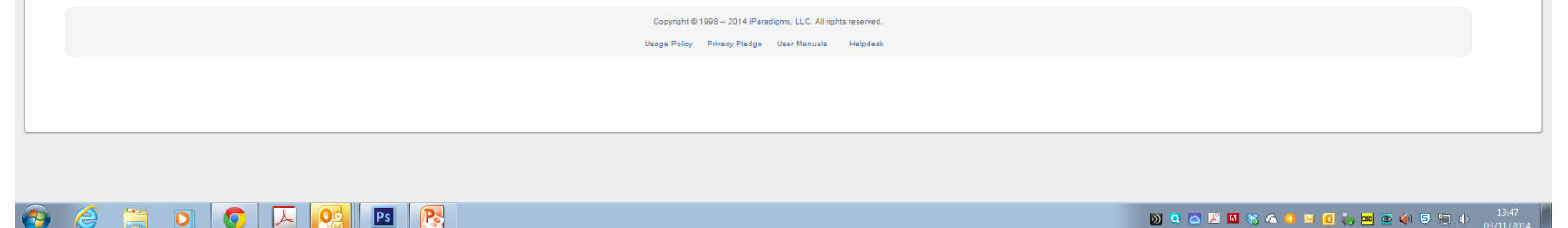

#### <u>Author</u>

- If anonymous submission has been selected then the *Author* column will show anonymous entries until the Post Date has been reached.
- There will be a row in the Inbox for every student enrolled on the VITAL module. The number of rows, therefore, may exceed your expected student enrolment if any additional users (staff) have been added as students to your course in VITAL.

#### <u>Title</u>

- This is entered by the student when they submit their file to TurnitinUK.
- Guidance will be provided (School/Directorate) as to what students should type here.

#### <u>Similarity</u>

• This column shows the similarity score for each assignment.

#### <u>Grade</u>

- Marks will be shown in this column once awarded.
- Assignments with no awarded mark are indicated by a pencil icon.

#### <u>Response</u>

• This column shows if students have viewed submitted assignments after the Post Date i.e. viewed feedback.

#### <u>File</u>

• Clicking the icons in this column download the original, unannotated, files which were submitted by students.

#### Paper ID

- This is a unique number allocated to submissions made to TurnitinUK.
- Can be used to identify papers.

#### <u>Date</u>

- Shows the date each file was submitted.
- Red indicates a late submission.

#### **MARKING A SUBMISSION**

# Accessing Submissions

- From the Assignment Inbox page click the *Title* of the submission you want to mark.
- A new browser window will open in the GradeMark view.

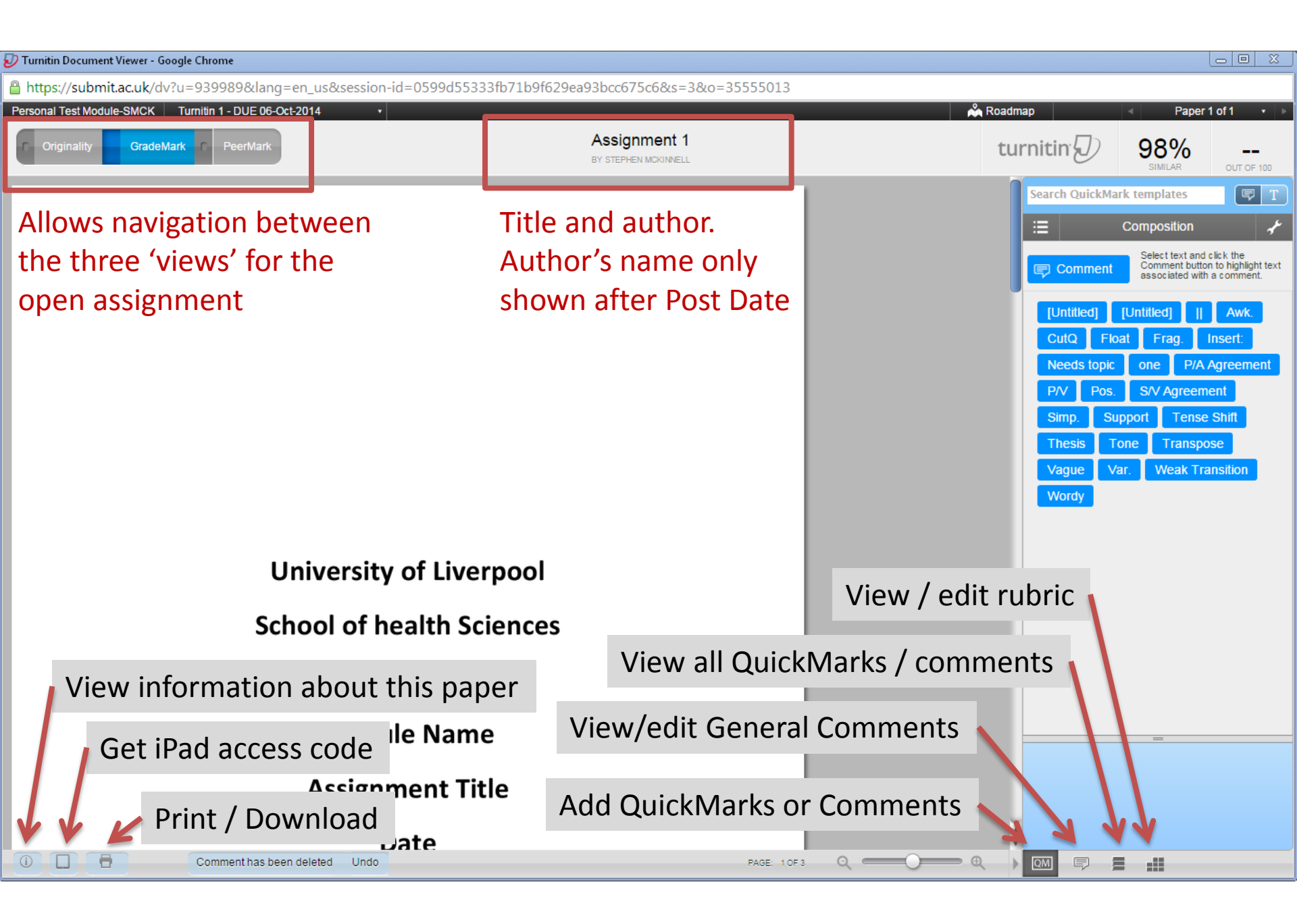

# QuickMarks

The QuickMarks view allows annotations or comments to be added to the document.
Bubble Comment

Different QuickMark sets can be viewed

> The 'saved' comments for the QuickMark set 'Composition' are shown here.

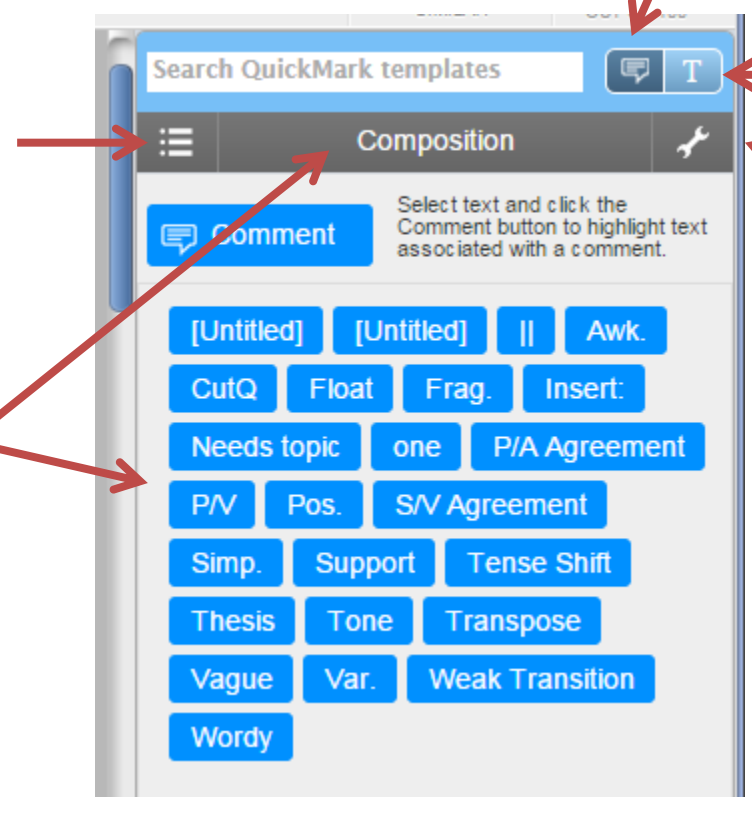

The QuickMark manager lets you create / edit QuickMark Sets.

QuickMark manager

*Tip: You might want to create QuickMark sets based on:* 

- User (you)

Text Comment

- Module
- Programme

### **Bubble Comments**

On the Insert tab, the galleries include items that are designed to coordinate with the overall look of your document. You can use these galleries to insert tables, headers, footers, lists, cover pages, and other document building blocks. When you create pictures, writs, or diagrams, they also coordinate with your current document look. You can easily change the formature of selected text in the document text by choosing a look for the selected text from the Quick Style, gallery on the Home tab. You can also format text directly by using the other controls on the Home tab. Most controls offer a choice of using the look from the current theme or using a format that you specin, directly. To change the overall look of your documen

To change the looks available in the Quick S command. Both the Themes gallery and the can always restore the look of your docume the Insert tab, the galleries include items th your document. You can use these galleries other document building blocks. When you with your current document look. You can 1) Highlight the text you want to comment on, then click on either 'Comment' or one of the pre-written (saved) comments.

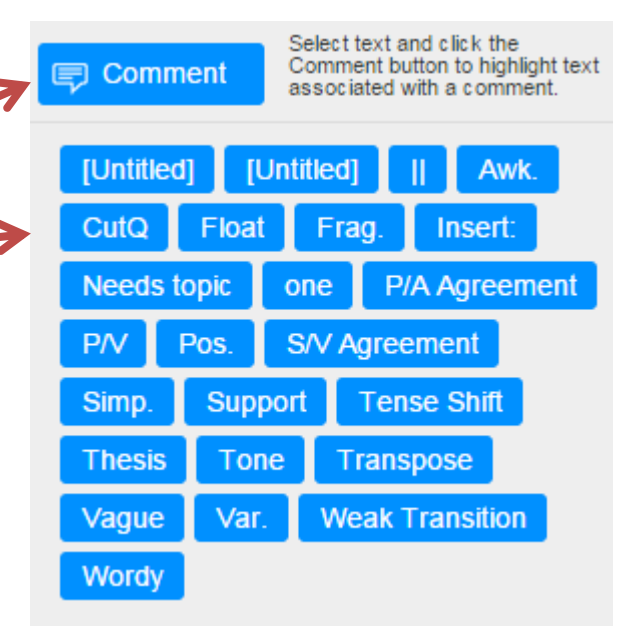

#### 2) Add your required comment.

On the Insert tab, the galleries include items that are designed to coordinate with the overall look of your document. You can use these galleries to insert tables, headers, footers, lists, cover pages, and other document building blocks. When you create pictures, charts, or diagrams, they also coordinate

with your current document look. Yo document text by choosing a look for tab. You can also format text directl offer a choice of using the look from To change the overall look of your d

To change the looks available in the command. Both the Themes gallery can always restore the look of your the Insert tab, the galleries include i your document. You can use these g other document building blocks. Wh.

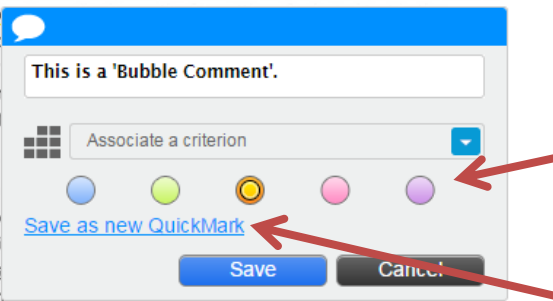

with your current document look. You can easily change the formatting of selected text in the

#### 3) Drag the Bubble icon to the margin

On the Insert tab, the galleries include items that are designed to coordinate with the overall look of your document. You can use these galleries to insert tables, headers, footers, lists, cover pages, and other document building blocks. When you create pictures, charts, or diagrams, they also coordinate with your current document look. You can easily change the formatting of selected text in the

*Tip: Use different colours for 'type of feedback' or to help student viewing of the page* 

*Tip: If you think the comment will be used again then 'Save as new QuickMark'* 

#### **Text Comments**

On the Insert tab, the galleries include items that are designed to coordinate with the overall look or your document. You can use these galleries to insert tables, headers, footers, lists, cover pages, and other document building blocks. When you create pictures, charts, or diagrams, they also coordinate with your current document look. You can easily change the formatting of selected text in the document text by choosing a look for the selected text from the Quick Styles gallery on the Home tab. You can also format text directly by using the other controls on the Home tab. Most controls offer a choice of using the look from the current theme or using a format that you specify directly. To change the overall look of your document, choose new Ther This is a text comment The Style gallery, use the This is a text comment the current theme the current the current the curre

command. Both the Themes gallery and the Quick Styles gallery provide reset commands so that you can always restore the look of your document to the original contained in your current template. On the Insert tab, the galleries include items that are designed to coordinate with the overall look of

- Text comments are always visible.
- Not linked to highlighted text.
- Requires 'white-space' to add.

**Bubble Comment** 

# **General Comments**

General Comments is an empty text area into which you can type 5000 characters.

Good practice to indicate the marker and moderator (if moderated).

Try to replicate the School feedback forms i.e.

- Strengths;
- Areas for Improvement
- Specific Action Points

| General Comments         |        |        |
|--------------------------|--------|--------|
| Uvice Comment            | 0:00   | / 3:00 |
|                          |        | Î      |
| Edit Text                | 139    | /5000  |
| Marker:<br>Moderated by: |        |        |
| Strengths.               |        |        |
| Areas for Improvement.   |        |        |
| Specific Action Points.  |        |        |
|                          |        |        |
|                          |        |        |
|                          |        |        |
|                          |        |        |
|                          |        |        |
|                          |        |        |
|                          |        |        |
|                          |        |        |
|                          |        |        |
|                          | 0 1    |        |
| Save                     | Cancel |        |

Can be edited.

# Do not forget to 'Save'.

If a penalty is applied to the submission, add a statement informing the student of the original mark, offence and the penalty.

# Spelling and Grammar

The General Comments box does not have a spell check / grammar check tool.

#### <u>Either</u>

- 1) Write comments in MS Word first and the cut and paste into the General Comments box.
- 2) Use the inbuilt tools associated with the web browser you use to access VITAL (Google Chrome showed).

From experience there is nothing quite as embarrassing as providing feedback which is critical of spelling and grammar when you own feedback is riddled with errors and the student points it out!

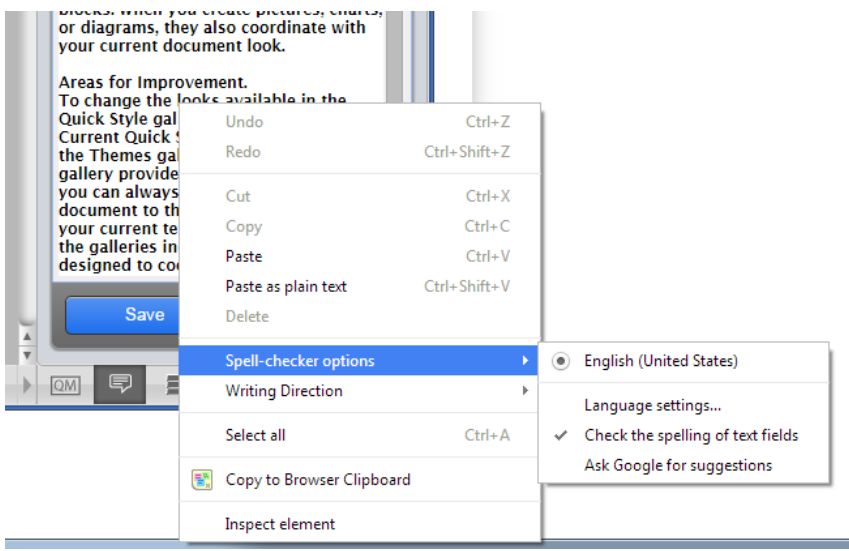

### View All QuickMarks & Comments

|         | Comments List   |             |                                                  |                                                                                                    |
|---------|-----------------|-------------|--------------------------------------------------|----------------------------------------------------------------------------------------------------|
|         | 10 Pages        |             |                                                  |                                                                                                    |
|         | PAGE 1          | 0           |                                                  |                                                                                                    |
|         | PAGE 2          | 5           |                                                  |                                                                                                    |
|         | PAGE 3          | 4           |                                                  |                                                                                                    |
|         | PAGE 4          | 5           |                                                  |                                                                                                    |
|         | PAGE 5          | 5           |                                                  |                                                                                                    |
|         | PAGE 6          | 2           |                                                  |                                                                                                    |
|         | PAGE 7          | 7           |                                                  |                                                                                                    |
| [       | PAGE 8          | 5           |                                                  | pair/                                                                                                    |
|         | PAGE 9          |             |                                                  | Comments List                                                                                                    |
|         | PAGE 10         |             |                                                  |                                                                                                    |
|         |                 |             | Click to see QMs<br>and comments on<br>each page | PAGE 1 PAGE 2 PAGE 2 PAGE 3 PAGE 3 PAGE 4 PAGE 5 S  Comment True, but you haven't told me what coding is.  Comment Again, it doesn't attain reliability - it assesses the degree of reliability.  Comment Good use of word - overall, to help summarise the work. This helps the reader follow the aroument. |
| × ·     |                 |             |                                                  | Comment<br>There are ways to paraphrase without needing<br>to use direct quotes - this often helps the work to<br>'flow' better.                                                                                                    |
| ie Viev | v All Quickma   | irks provid | es                                               | Vou haven't explained what this means                                                                                                    |
| lick ac | cess to all add | ded OMs a   | nd                                               | PAGE 6                                                                                                    |
|         |                 |             |                                                  | PAGE 7                                                                                                    |
| mmer    | nts             |             |                                                  | PAGE 8 5                                                                                                    |

110

### Rubric – Condensed View

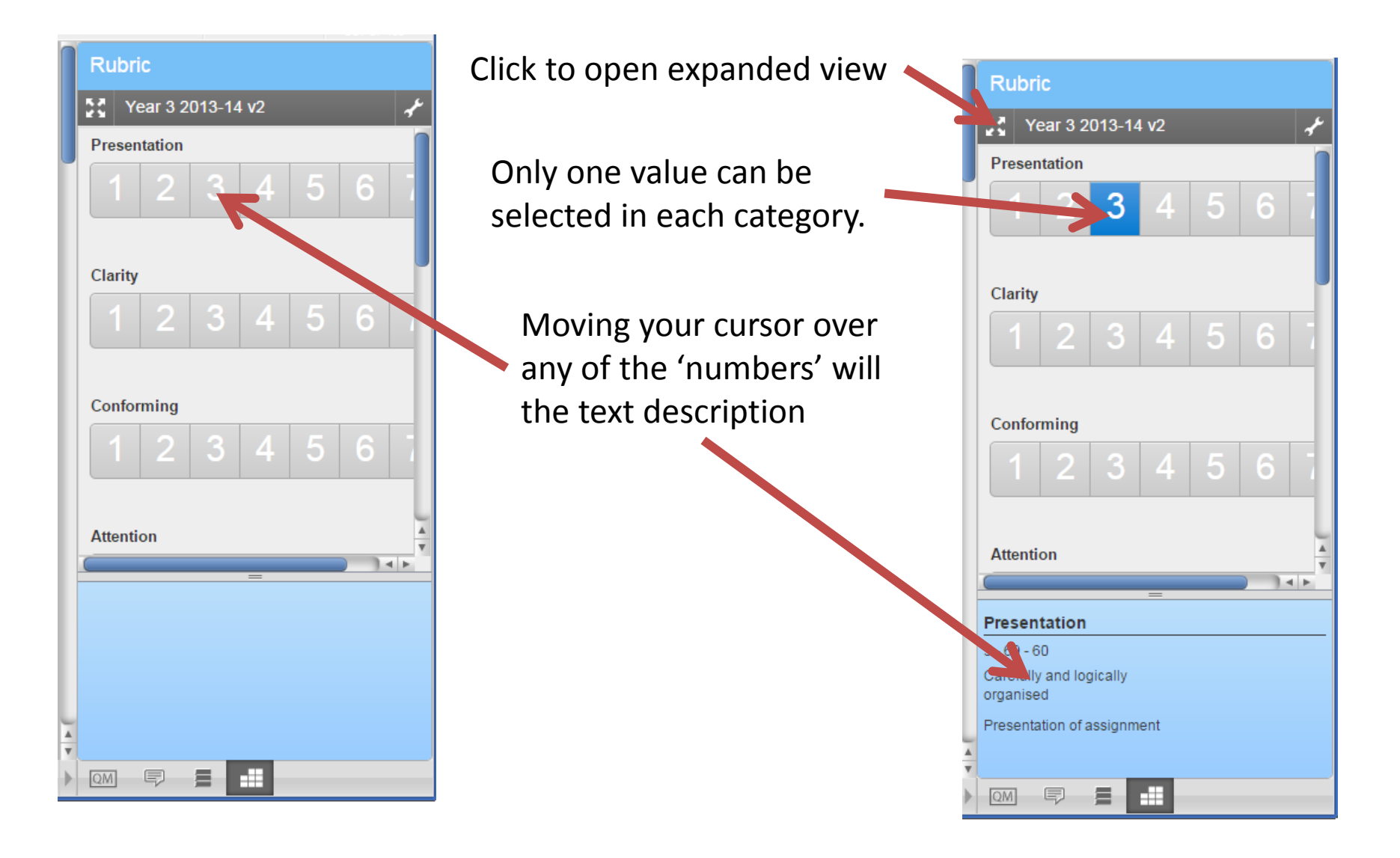

### Rubric – Expanded view

| Year 3 2013-14 v2                                                                                                    |                                                                                       |                                                                                      |                                                                                                    |                                                                                       |                                                                                                |                                                                                                    |                                                                                                    | Saved |  |  |
|----------------------------------------------------------------------------------------------------|---------------------------------------------------------------------------------------|--------------------------------------------------------------------------------------|----------------------------------------------------------------------------------------------------|---------------------------------------------------------------------------------------|------------------------------------------------------------------------------------------------|----------------------------------------------------------------------------------------------------|----------------------------------------------------------------------------------------------------|-------|--|--|
| CRITERIA                                                                                                    | SCALES                                                                                |                                                                                      |                                                                                                    |                                                                                       |                                                                                                |                                                                                                    |                                                                                                    |       |  |  |
|                                                                                                    | 100-80                                                                                | 79 - 70                                                                              | 69 - 60                                                                                                    | 59 - 50                                                                               | 49 - 40                                                                                        | 39-30                                                                                                    | 29-0                                                                                                    |       |  |  |
| Presentation<br>Presentation of assignment                                                                                 | Exceptional presentation, with no flaws                                               | Shows a polished and imaginative<br>approach to the topic                            | Carefully and logically<br>organised                                                                          | Shows organisation and coherence                                                      | Shows some attempt to organise in a logical manner                                             | Disorganised/<br>incoherent                                                                                             | Disorganised/<br>incoherent                                                                                             |       |  |  |
| Clarity<br>Clarity of expression (incl.<br>accuracy, spelling, grammar,<br>punctuation)                                    | Exceptionally clear writing style.<br>Publishable standard                            | Fluent writing style appropriate to<br>document. Grammar and spelling<br>accurate    | Langunge fluent<br>Gradmar and spelling accurate                                                              | Language mainly fluent. Grammar and<br>spelling mainly accurate                       | Meaning apparent, but language not<br>always fluent. Grammar and/or<br>spelling contain errors | Meaning unclear and/or grammar<br>and/or spelling contain frequent errors                                               | Meaning very unclear and/or poor<br>spelling and grammar throughout.                                                    |       |  |  |
| Conforming<br>Conforming with instructions<br>(e.g. word length)                                                           | Work has been submitted within time<br>boundaries and within prescribed<br>parameters | Work has been submitted within tim<br>boundaries and within prescribed<br>parameters | Work has been submitted within time<br>boundaries and within prescribed<br>parameters                         | Work has been submitted within time<br>boundaries and within prescribed<br>parameters | Deviates slightly from the required<br>parameters                                              | Work has been submitted late with no<br>allow-able reason, or deviates<br>significantly from the required<br>parameters | Work has been submitted late with no<br>allow-able reason, or deviates<br>significantly from the required<br>parameters |       |  |  |
| Attention<br>Attention to purpose                                                                                          | Has addressed the purpose of the<br>assignment comprehensively and<br>imaginatively   | Has addressed the purpue of the<br>assignment comprehence vely and<br>imaginatively  | Has addressed the purpose of the<br>assignment coherently and with some<br>attempt to demonstrate imagination | Has addressed the main purpose of the assignment                                      | Some of the work is focused on the<br>aims and themes of the assignment                        | Fails to address the task set                                                                                           | Fails to address the task set                                                                                           |       |  |  |
| Referencing                                                                                                    | Referencing is consistently accurate                                                  | Referencing accurate                                                                 | Referencing is mainly accurate                                                                                | Referencing is mainly accurate                                                        | Some attempt at referencing                                                                    | Referencing is unsystematic                                                                                             | Referencing is absent                                                                                                   | 4     |  |  |
| This qualitative rubric will not result in a score. However, it is a valuable fee back mechanism for students and writers. |                                                                                       |                                                                                      |                                                                                                    |                                                                                       |                                                                                                |                                                                                                    |                                                                                                    |       |  |  |

Again, one cell per row can be selected.

*Tip:* When your rubric is expanded in another window, you can utilise other GradeMark sidebar tools such as QuickMarks and Comments.

### Adding a Mark

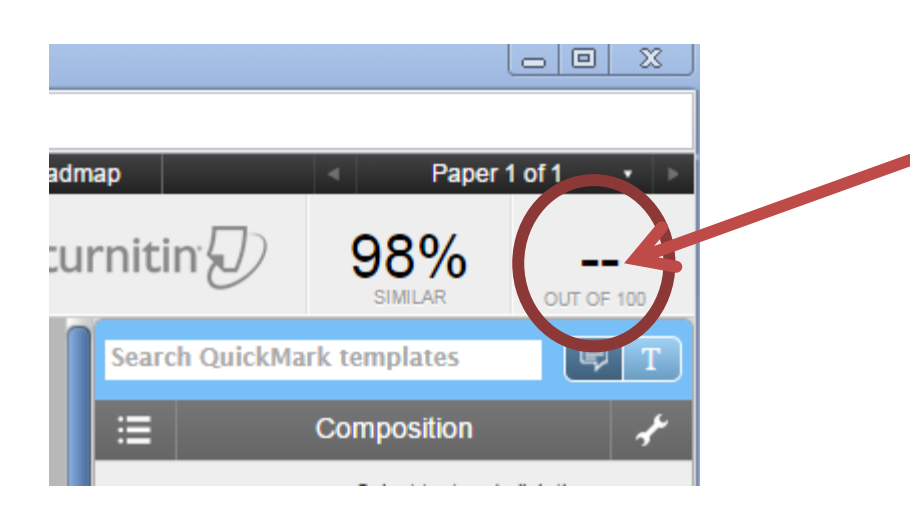

This should be the final mark for the assignment after applying any penalties.

Make sure to add a general comment about any applied penalties.

Enter the awarded mark here.

There is no 'save'. Just add the mark and then 'click' anywhere else on the screen.

To edit, just click on the current value and edit as appropriate.

# Viewing Exact Submission Details

35555013 SUBMISSION ID SUBMISSION DATE 06-Oct-2014 01:01PM The exact time of submission is shown: SUBMISSION COUNT 1 assignment1.pdf FILE NAME 177.09K FILE SIZE of Liverpool 5008 CHARACTER COUNT WORD COUNT 1025 PAGE COUNT 3 alth Sciences ORIGINALITY OVERALL 98% e Code INTERNET 98% 0% PUBLICATIONS e Name 98% STUDENT PAPERS GRADEMARK ent Title LAST GRADED 04-Nov-2014 0 COMMENTS 0 QUICKMARKS Clicking on the 'View information ite about this paper' icon reveals the Ð 'Submission Info' panel.

Submission Info